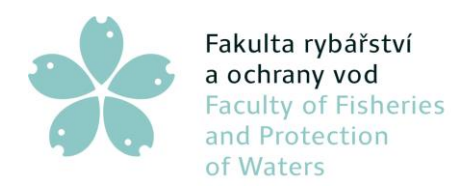

č.j. JU/09/01401/24

Vodňany, 1. 5. 2024

# Opatření děkana č. 11/2024 Propagace, webové stránky a oficiální sociální sítě FROV JU a CENAKVA

Propagace v médiích, na letácích, propagačních a jiných materiálech, na veletrzích a dalších kulturních akcí, příprava a tisk vizitek:

 Propagace je realizována na základě schváleného plánu kolegiem děkana, popř. ředitelem dané součásti nebo tajemníkem a týká se například: inzerce v tisku, účasti na veletrzích a dalších kulturních akcí, propagace studia a služeb FROV JU v dalších médiích a na tištěných letácích a propagačních materiálech. Tuto propagaci především zajišťuje, zprostředkovává a za její plán a realizaci je odpovědný koordinační pracovník pro komercializaci a společenskou relevanci. Tento pracovník také zajišťuje pravidelnou přípravu a tisk vizitek pracovníků FROV JU.

## Dny otevřených dveří (DOD)

 Koordinaci přípravy a průběh DOD zajišťuje a je za ni odpovědný ředitel dané součásti. Většinou na Ústavu akvakultury a ochrany vody (ÚAOV) probíhá DOD každoročně v lednu (v rámci DOD celé JU) a na Výzkumném ústavu rybářském a hydrobiologickém ve Vodňanech (VÚRH) v květnu (v rámci Vodňanských rybářských dnů).

### Webové stránky FROV JU:

- Za koordinaci činností, aktualizaci a kontrolu obsahové náplně webových stránek FROV JU (www.frov.jcu.cz) je odpovědný koordinační pracovník pro propagaci a marketing.
- Je velmi žádoucí, aby všichni zaměstnanci FROV JU zveřejnili svoji fotografii, jak na svém účtu Office 365 (viz návod Příloha č. 1), tak i v kontaktech na účtu univerzitním (viz návod Příloha č. 2). Úkolem vedoucích pracovišť je motivovat své podřízené ke zpřístupnění zmíněných fotografií.
- Za jednotlivé sekce webových stránek FROV JU týkající se děkanátu; fakultních ústavů; CENAKVY; studia; vědy a výzkumu; a zahraničních věcí je odpovědný: tajemník, asistentka děkana, personalistky, koordinační pracovníci pro propagaci a marketing a také pro komercializaci a společenskou relevanci; asistentky ředitelů; administrátorka Open Access přístupů; referentky proděkanů a vedoucí pracovníci. Nadřízení daných součástí či pracovišť FROV JU (např.: děkan, proděkani a ředitelé) průběžně webové stránky kontrolují.

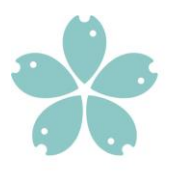

Jihočeská univerzita v Českých Budějovicích Faculty of Fisheries University of South Bohemia in České Budějovice **Czech Republic** 

- Pracovníci fakulty zasílají emailem veškeré zpracované aktuality a zprávy ze zahraničních cest na web FROV JU koordinačnímu pracovníkovi pro propagaci a marketing. U zpráv ze zahraničních cest je důležité aktualitu z cesty zaslat také v kopii emailu referentce ekonomického pracoviště zodpovědné za cestovní příkazy. Aktuality se povinně zasílají v české a anglické verzi. Délka zpráv je omezena v obou jazykových verzích maximálně do 150 slov. V odůvodnitelných případech mohou být některé důležité a zajímavé aktuality i delšího rozsahu po dohodě s koordinačním pracovníkem pro propagaci a marketing. Aktuality a zprávy je nutné doplnit fotografiemi či jinou ilustrací.
- Při dodávání podkladů a při úpravách sekcí webových stránek bude každý • odpovědný pracovník či jím pověřená osoba jednat přímo s IT pracovníky fakulty. V případech vyžadující významnější zásah do struktury webových stránek budou tyto změny projednány s koordinačním pracovníkem pro propagaci a marketing.
- Kontrolu aktuálnosti a správnosti údajů na webových stránkách a oficiálních sociálních sítí provádí namátkově děkan FROV JU.

## Oficiální sociální sítě FROV JU:

- Za propagaci fakulty a CENAKVY a její plán na oficiálních sociálních sítích (např.: • Instagram, Facebook, LinkedIN a další) zodpovídá a kontinuálně je koordinuje, realizuje a správnost obsahové náplně kontroluje koordinační pracovník pro propagaci a marketing.
- V případě nutnosti odborné konzultace či pochybnostech o obsahu příspěvků • může jejich zveřejnění konzultovat s příslušným vedoucím laboratoře, ředitelem, proděkanem nebo děkanem fakulty.

Příloha č. 1 Vložení profilové fotografie do Office 365 Příloha č. 2 Vložení profilové fotografie do účtu JU

O výjimkách rozhoduje děkan. Tímto opatřením se zrušuje Opatření děkana č. 14/2021. Toto opatření nabývá účinnosti dne 1. 5. 2024.

prof. Ing. Tomáš Policar, Ph.D. děkan FROV JU

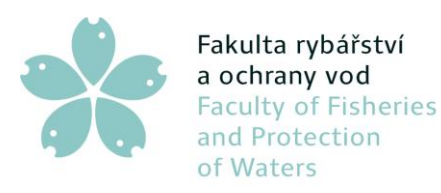

## Příloha č. 1: Vložení profilové fotografie do Office 365

- 1. Najděte si fotografii, kterou chcete použít, a uložte ji do počítače. Fotografie musí být menší než 4 MB a může to být soubor .png, jpg nebo .gif.
- 2. Přihlaste se k Microsoft 365 pomocí svého pracovního účtu na <u>Microsoft365.com</u> přes prohlížeč Microsoft Edge.
- 3. V pravém horním rohu stránky vyberte kruh, ve kterém se zobrazují vaše iniciály nebo ikona osoby a klikněte na něj.

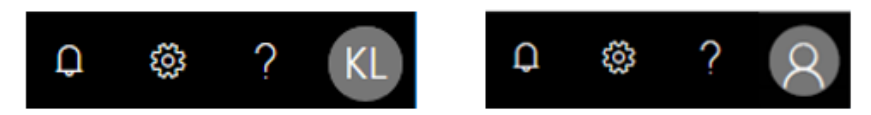

4. Zobrazí se vám obrázek viz níže, ve kterém znovu klikněte na iniciály či ikonu osoby.

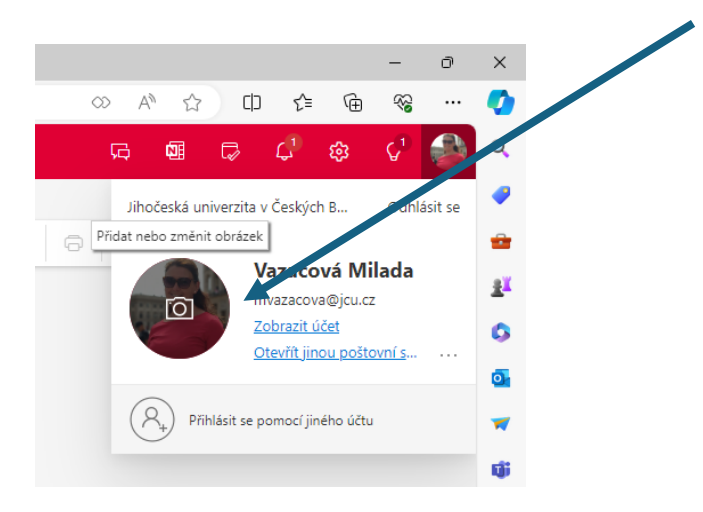

Otevře se možnost změnit si fotografii a zde vyberete "Nahrát novou fotografii" a poté "Použít".

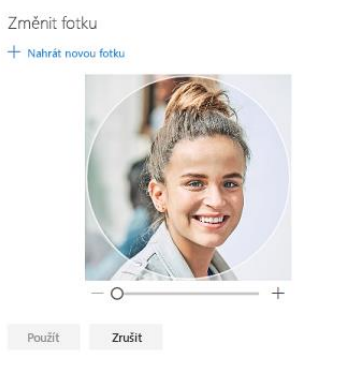

Zátiší 728/II, 389 25 Vodňany, Česká republika T/ +420 387 774 616 M/ +420 602 395 620 Vyřizuje: Milada Vazačová www.frov.jcu.cz

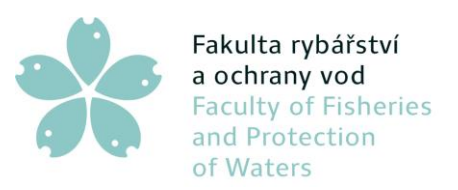

Jihočeská univerzita v Českých Budějovicích University of South Bohemia in České Budějovice Czech Republic

## Příloha č. 2: Vložení profilové fotografie do účtu JU

 Otevřete stránku www.jcu.cz/cz a v pravém horním rohu máčkněte na "Přihlášení" a přihlaste se na Váš účet JCU a poté opět máčkněte tentokrát již na Vaše jméno, které se objeví vedle ikonky osoby.

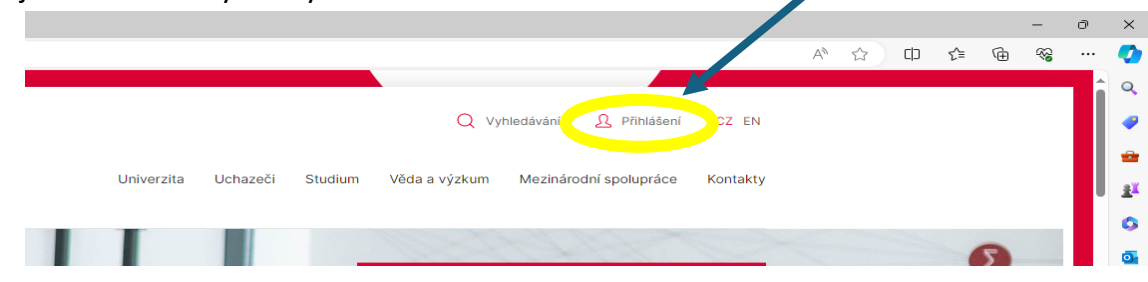

2. Objeví se možnost "Upravit profil" ve spodní části obrazovky. Klikněte myší.

| Pfihlási             | it se        |
|----------------------|--------------|
| STAG                 | E-mail       |
| Office 365+          | E-learning   |
| HelpDesk IT          |              |
| Odhlásit Upravit pro | ofil Vizitka |

## 3. Na čtvrtém řádku je Fotografie – políčko Vybrat.

| Upravit profil                    |                                                                                                    |  |
|-----------------------------------|----------------------------------------------------------------------------------------------------|--|
| UID (volitelné)                   | 35810                                                                                                    |  |
| Rozvrh (volitelné)                | Skrýt rozvrh                                                                                                    |  |
| Publikace (volitelné)             | Skrýt publikace                                                                                                    |  |
| Fotografie (volitelné)            | File (volitelné) 💩 images/profilove 🛛 Vybrat 🗠 🗶                                                                                                    |  |
|                                   | Description (volitelné)                                                                                                    |  |
| Souhlas se<br>zpracováním údajů * | <ul> <li>Souhlasím se zpracováním osobních údajů v rámci profilu zaměstnance na webových stránkách Jihočeské univerzity v Českých</li> <li>Budějovicích.</li> </ul> |  |
| Informace (volitelné)             | ) Úpravy - Vložit - Zobrazit - Formát - Tabulka - Nástroje -                                                                                                    |  |
|                                   | B I U S A ▼ A ▼ B F F F F F F F F F F F F F F F F F F                                                                                                    |  |

Zátiší 728/II, 389 25 Vodňany, Česká republika T/ +420 387 774 616 M/ +420 602 395 620 Vyřizuje: Milada Vazačová

www.frov.jcu.cz

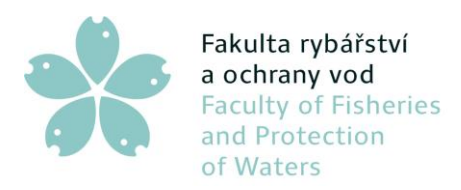

Fakulta rybářství<br/>a ochrany vodJihočeská univerzita<br/>v Českých BudějovicíchFaculty of Fisheries<br/>and ProtectionUniversity of South Bohemia<br/>in České Budějovice<br/>Czech Republic

4. Zde si nahrajete svou fotografii ne větší než 1 MB tak, že použijete "Upload", "Browse" a fotografii vyberete. Poté kliknete na "Upload", fotografie se nahraje a kliknete na "Insert".

| / ( 0 folders, 2 files) | _                                    | New Folder                 | ۲   |
|-------------------------|--------------------------------------|----------------------------|-----|
| Folders                 | □ ↓ <sup>A</sup> ↓ <sup>A</sup> Name |                            |     |
| - A Home                | já.jpg                               | já_červená 🗂               |     |
| Upload                  |                                      | î                          |     |
|                         |                                      | 6<br>17                    |     |
|                         | Drop files here                      |                            |     |
|                         | files up to <b>1024 KB</b> in size   |                            |     |
|                         |                                      |                            |     |
|                         |                                      | Close                      |     |
|                         | Show All 🗘                           |                            | niv |
|                         |                                      | X Cancel C Refresh VDpdate |     |
| opiavy viozic zobiazit  | топпас тахака назвоје                |                            |     |

 Nakonec zaškrtnete souhlas se zpracováním údajů a dáte na konci stránky "Uložit". Fotografie se v kontak ech JU objeví zpravidla druhý den.

| Upravit profil                    |                                                                                                    |  |
|-----------------------------------|----------------------------------------------------------------------------------------------------|--|
| UID (volitelné)                   | 35810                                                                                                    |  |
| Rozvrh (volitelné)                | Skrýt r zvrh                                                                                                    |  |
| Publikace (volitelné)             | Skr/Lpublikace                                                                                                    |  |
| Fotografie (volitelné)            | File (volitelné) 👁 images/profilove-f Vybrat 土 🗙                                                                                            |  |
|                                   | Description (volitelné)                                                                                                    |  |
| Souhlas se<br>zpracováním údajů * | ✓ Sou Jasím se zpracováním osobních údajů v rámci profilu zaměstnance na webových stránkách Jihočeské univerzity v Českých<br>Buděje ncích. |  |
| Informace (volitelné)             | e (volitelné) Úpravy - Vložit - Zobrazit - Formát - Tabulka - Nástroje -                                                                    |  |
|                                   | $\begin{array}{c c c c c c c c c c c c c c c c c c c $                                                                                      |  |

Zátiší 728/II, 389 25 Vodňany, Česká republika T/ +420 387 774 616 M/ +420 602 395 620 Vyřizuje: Milada Vazačová www.frov.jcu.cz